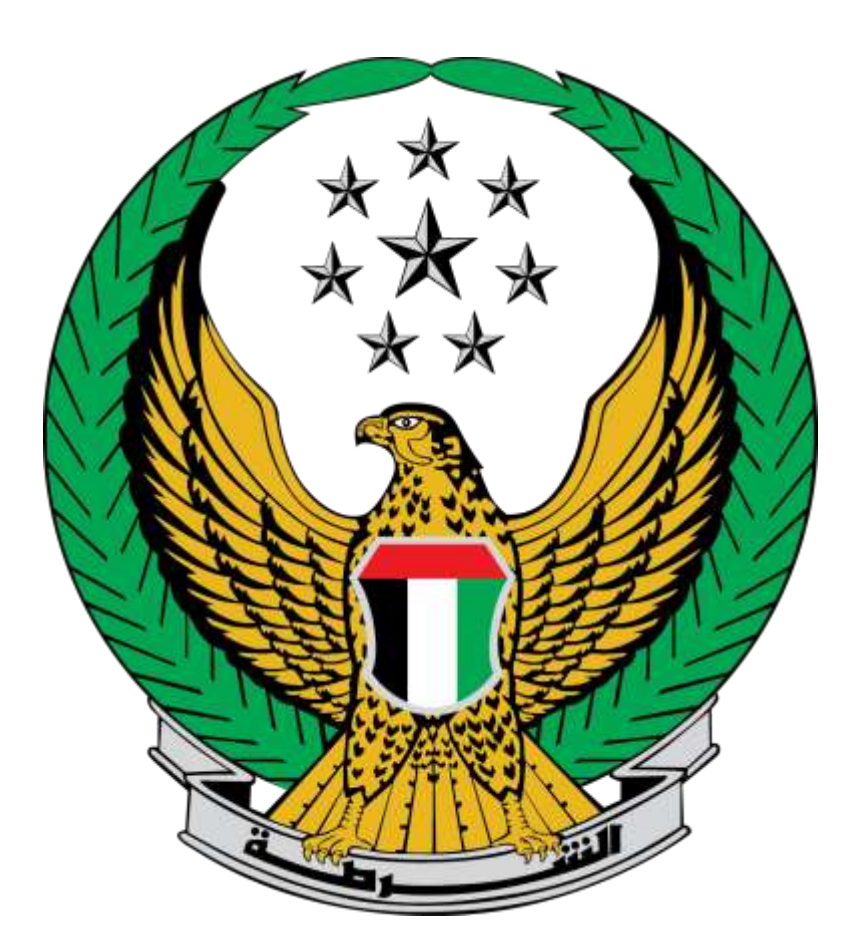

# وزارة الداخلية الإمارات العربية المتحدة دليل المستخدم لخدمة إصدار شهادة تسفيرسياحي

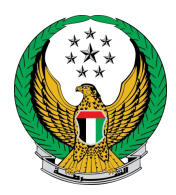

### لإصدار شهادة تسفير سياحي للمركبات اختر أيقونة إصدار شهادة تسفير سياحي التابعة لخدمات المركبات التابعة لقائمة الخدمات المرورية ثم اضغط زر ابدأ الخدمة .

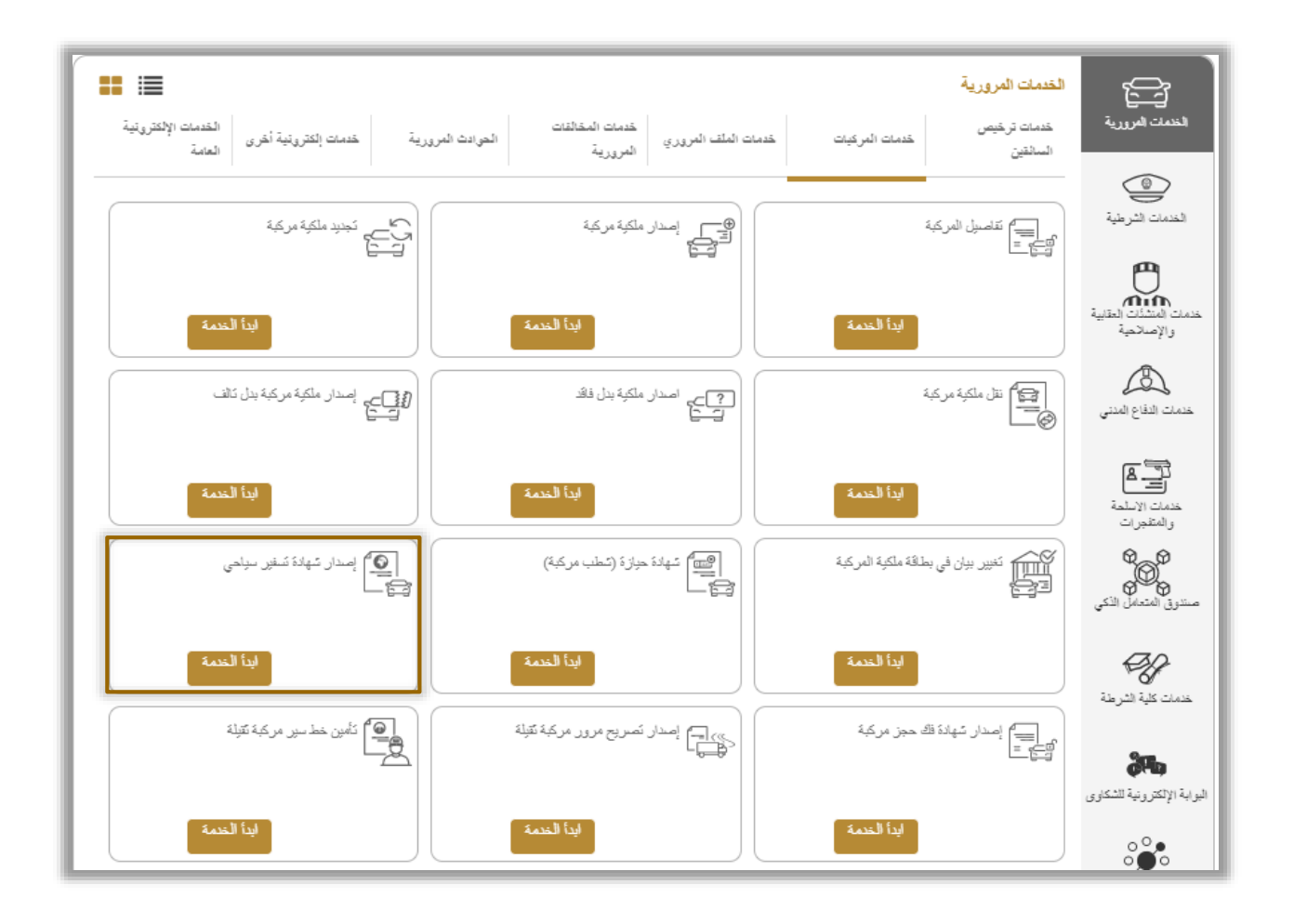

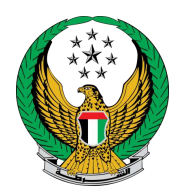

اختر لوحة المركبة المراد إصدار شهادة التسفير السياحي لها .

|                     | 📕 إصدار شهادة تُسفير سياحي                                                               |
|---------------------|------------------------------------------------------------------------------------------|
| نسبة الانجاز<br>25% | وصف الخدمة<br>من خلال هذه الخدمة، يمكنك التقدم بطلب للحصول على شهادة تسفير سياهي لمركيتك |
|                     | الرمز المروري 1010028697                                                                 |
|                     | اختر إحدى لهمات المركبات التاثية؛                                                        |
|                     | میزاراتی<br>11 ایک <b>97833</b> میزاراتی<br>ملک میک                                      |

3. ادخل قيود الخدمة والتي تتضمن الدولة المراد تسفير المركبة إليها وغيرها من البيانات ثم اضغط زر التالي .

|                                         |                                          | إحدى لوحات المركيات التالية:                                             | اختر إ   |
|-----------------------------------------|------------------------------------------|--------------------------------------------------------------------------|----------|
| <b>11</b>                               | میزاراتی<br>19783 شمکن المحکار<br>محتار: | 3                                                                        |          |
| القنَّة المادية عشر / الوظَّبِي / 97833 | رتَم اللوحة                              | لقاصدة ZAMSS57F0G1169574                                                 | رةم ا    |
| بوابة الدفع الإلكتروني                  | رسوم الخدمة                              | قيود الخدمة                                                              |          |
|                                         |                                          | المرحلة: قبود الخدمة                                                     |          |
|                                         | ▼ x                                      | الرجاء الإختيار                                                          | 과        |
|                                         | ▼ ×                                      | سفة إلى *                                                                | <u>م</u> |
|                                         | لشركة الشعن                              | رمز المروري لشركة الشعن                                                  | الر      |
|                                         |                                          | إنخال رقم مثل: 11301967<br>                                              |          |
|                                         | للساقق                                   | رمز المروري للسائق ورجي بنقال الرمز المروري لا<br>انشار، قد مذل-11301967 | الر      |
|                                         | т.                                       |                                                                          |          |
| التالي                                  |                                          |                                                                          |          |

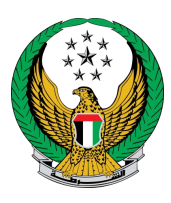

4. سيتم عرض رسوم الخدمة اضغط زر التالي للانتقال إلى بوابة الدفع الإلكتروني .

| بوابة الدفع الإلكتروني | قيرد الخنمة الخنمة      |             |
|------------------------|-------------------------|-------------|
|                        | رسوم الخدمة             | 📕 المرحلة:  |
| بحث                    |                         |             |
| التيمة (مرهم) 🗢        | فرمت •                  | الرقم       |
| 100                    | تسقير سياحى مركبة خفيفه | 1           |
| 100 در هم              | المجموع الإجمالي (درهم) |             |
| التلى                  | : ەن 1 سېل              | عرض ا إلى ا |

٤. لتأكيد الانتقال إلى بوابة الدفع الإلكتروني اضغط زر موافق.

| x<br>312                                                                    | i) تأكيد |
|-----------------------------------------------------------------------------|----------|
| ت ذاهب لإنمام العملية عبر بوابة الدفع الإلكتروني.<br>دارية مسيد بالارتبار ع | ۵.       |
| هن بن عب في الإستمران ؟                                                     |          |
| إلغاء موافق                                                                 |          |
| أنواد                                                                       |          |

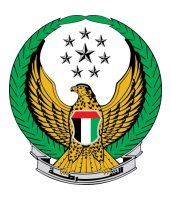

# 6.ادخل تفاصيل بطاقة الدفع ثم اضغط زر PAY

| يواية الدفع الإلكتروني          | رسوم الخدمة  | ندسة 🔪        | قود ا                    |
|---------------------------------|--------------|---------------|--------------------------|
|                                 |              | الكتروني      | المرحلة: بوابة النقع الإ |
| AMOUNT TO PAY                   | Dhs. 100     | .00           |                          |
|                                 |              |               |                          |
| Day                             | mont M       | athad         |                          |
| Pay                             | ment w       | ethoù         |                          |
|                                 |              |               |                          |
| Accepted cards:                 | VISA         |               |                          |
|                                 | Expiry month | n Expiry year |                          |
| Card number                     | January      | ▼ 2022        | •                        |
| Validation Code ( CNN/CNC/CID ) |              |               |                          |
|                                 |              |               |                          |
|                                 |              |               | - 1                      |
| RESET                           |              | PAY           |                          |
| Cancel                          |              |               | v                        |

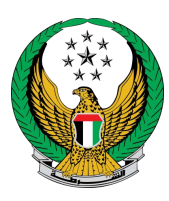

#### 7. قيم تجربتك في الحصول على الخدمة من خلال الشاشات الخاصة بمؤشر السعادة

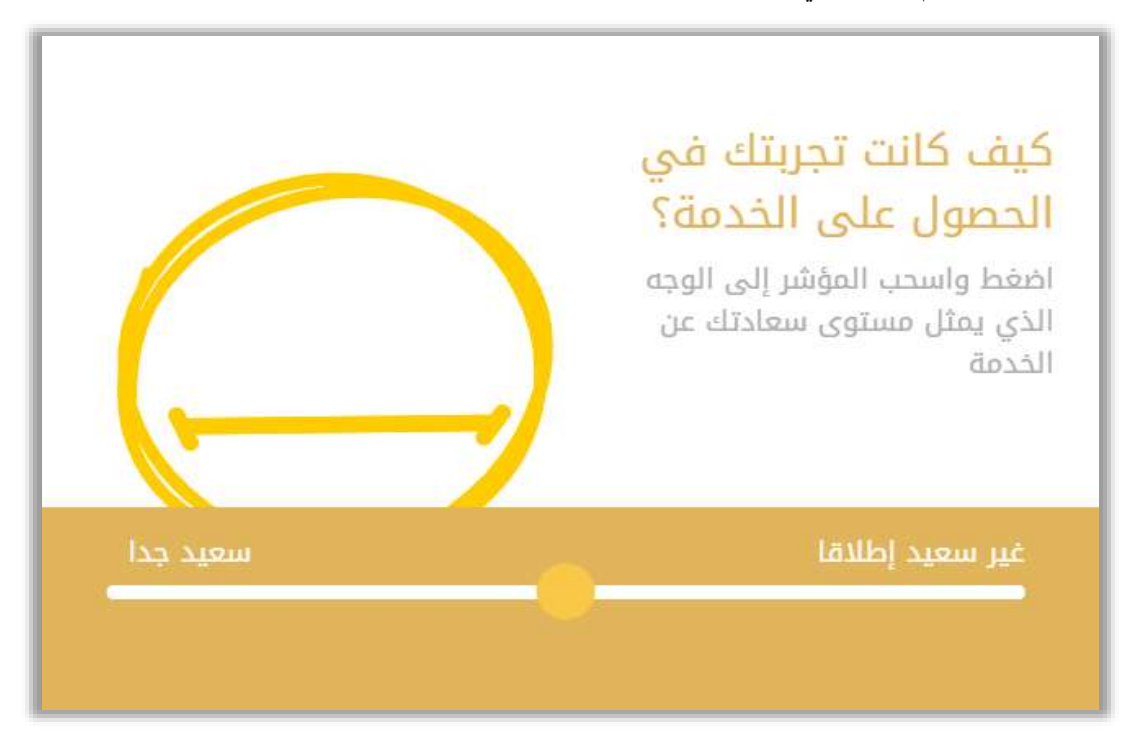

## تم إنجاز المعاملة بنجاح ، يتم عرض بيانات إيصال الدفع ومرفق الإيصال ، يمكنك أيضاً تحميل وطباعة شهادة التسفير السياحي الصادرة .

| وم الخدمة بوابة الدفع الإلكتروتس | قودالغنية                                         |
|----------------------------------|---------------------------------------------------|
|                                  | المرحلة: بوابة الدفع الإلكتروني                   |
|                                  | المنتيجة عملية الدفع 📲                            |
| ✓                                | لقد تمت عملية الدفع وإنجاز المعاملة بنجاح         |
|                                  | ) يىلات الإيصال:                                  |
|                                  | رقم الإيصال 111111111                             |
|                                  | تاريخ الإيصال 18/11/2019                          |
|                                  | ىقت الإيصال 12:00 <i>عن</i>                       |
|                                  | عرض الإيصال الرجاء الضغط هنا                      |
|                                  | لتحميل وطباعة السّهادة الإلكترونية، يرجى اضغط هنا |